ちば電子申請サービスによる行政資料の購入の手順について【一括版】

| 連絡先メールアドレスの登録

(1) 文書館「行政資料販売」ページの「(電子収納) 文書館 行政資料販売」をクリック。

| )<br>               | iば電子申 <mark>請サー</mark> ビス【千葉県】 | <ul><li>ログイン</li><li>利用者登録</li></ul> |
|---------------------|--------------------------------|--------------------------------------|
| <b>≞</b> 申請団<br>体選択 | α 申請書ダウ<br>ンロード                |                                      |
| ) 手続き申込             | > 申込内容照会 > 職責署名検証              |                                      |

手続き申込

| 手続き名               | (電子収納)文書館 行政資料販売                        |
|--------------------|-----------------------------------------|
| 受付時期               | 2024年12月17日11時15分~                      |
| 1                  | 利用者登録せずに申し込む方はこちら >                     |
| D<br>既に利用<br>利用者ID | 者登録がお済みの方<br>を入力してください                  |
| 利用者登録時             | に使用したメールアドレス、<br>の担当部署から受領したIDをご入力ください。 |
| または各手続             |                                         |

レスを変更ください。

<u>パスワードを忘れた場合はこちら</u>

① 利用者登録をしないで申込む

ちば電子申請サービスの利用者登録をしなくても、購入の申し込みができます。

- ・「利用者登録せずに申し込む方はこちら>」をクリック。
- ・手続き説明と利用規約を御確認いただき、「同意する」を押す。

(利用者登録をしていない場合は、同意後、メールアドレスの入力を行う。)

| 手続き説明 |                                                                                                    |
|-------|----------------------------------------------------------------------------------------------------|
|       |                                                                                                    |
|       | この手続きは連絡が取れるメールアドレスの入力が必要です。<br>下記の内容を必ずお読みください。                                                                                                    |
| 手続き名  | (電子収納) 文書館 行政資料販売                                                                                                    |
| 説明    | 千葉県文書館で販売している行政資料を購入することができます。                                                                                                    |
|       | 本手続きをご利用の際は、以下の注意事項を必ずご確認の上、申請してください。                                                                                                    |
|       | ※支払い完了の確認に約30分ほどかかります。 ※返金対応はできません。 ※確収書発行はできませんが、インボイス発行は可能です。発行までに1週間程度お時間をいただきます。 ※来館での受け取りの場合は、来館される方ご本人の情報を入力してください。本人確認の上、行政資料をお渡しします。日曜祝日・館内整理日・年末年始等、休館日は受け取りができません。開館日を確認の上、来館予定日をご記入ください。                                                                                                    |
|       | <ol> <li>1.購入を希望される行政資料番号、冊数を入力してください。(行政資料番号については文書館HP<br/>「有償頒布行政資料―覧表」(https://www.pref.chiba.lg.jp/bunshokan/contents/shiryouhanbai/<br/>yuushou.html)をご確認ください。)<br/>複数の資料を購入する場合、3種類までは入力できます。4種類以上購入の場合は備考欄に追記<br/>をお願いします。</li> <li>2.申請受付メールが届きます(この時点で支払いはできません。)。</li> <li>3.年時間ウェールが居きます、メールに記載されている支払い手続き用UPIから行政</li> </ol> |
|       | 3.1米米大省町向がつ支限スールが通じよす。スールに記載されている支払い手続き用しRLがら11政<br>資料代金(郵送の場合送料含む)をご確認の上、支払い手続きをします。<br>4.手続き終了後、資料をご用意させていただきます。                                                                                                    |
| 受付時期  | 2024年10月30日15時00分~                                                                                                    |

| 問い合わせ先  | 千葉県文書館 行政資料室                   |
|---------|--------------------------------|
| 電話番号    | 043-223-2658                   |
| FAX番号   | 043-227-7550                   |
| メールアドレス | bunsyokan4@mz.pref.chiba.lg.jp |

| <利用规約>                                                                                                    |   |
|----------------------------------------------------------------------------------------------------|---|
| ちば電子申請サービス利用規約                                                                                                    | 1 |
| 利用規約<br>「ちば電子申請サービス」(以下「本サービス」といいます。)を利用されるためには、次の利用規約に同意していただくことが必要です。同意<br>することができない場合は、本サービスをご利用いただけません。<br>なお、本サービスを利用された方は、利用規約に同意したものとみなされます。 |   |
| <ol> <li>目的<br/>この利用規約は、本サービスを利用して千葉県、千葉県内の市町及び指定管理者に対する電子申請を行うために必要な事項を定めるものです。</li> </ol>                                                         |   |
| <ol> <li>2 用語の定義         <ol> <li>(1)電子申請</li></ol></li></ol>                                                                                       |   |
|                                                                                                    |   |

「同意する」ボタンをクリックすることにより、この説明に同意いただけたものとみなします。

上記をご理解いただけましたら、同意して進んでください。

| (< 一覧へ戻る) | 同意する | > |
|-----------|------|---|
|-----------|------|---|

② 既に利用者登録がお済みの場合は、利用者 ID とパスワードでログインしてください。

2 申込方法

申請フォームから、申請者情報、受取方法、行政資料名、必要冊数等を指定する。 (行政資料名や必要冊数がはっきりしない場合は行政資料室までご連絡ください。) ① 申請者情報を入力する(登録 ID でログインすると、登録情報が入力されます。)

| 選択中の手続き名: (電子収納)文書館 行政資料販売      | 問合せ先 <b>十開く</b> |
|---------------------------------|-----------------|
| 申請者情報                           |                 |
| 郵便番号 必須                         |                 |
| 半角数字で入力してください。                  |                 |
| 郵便番号 住所殘索                       |                 |
| 住所必須                            |                 |
| 番地やマンション名まで入力してください。<br>        |                 |
| 住所                              |                 |
| 法人名を入力してください。                   |                 |
| 例:株式会社〇〇〇 ※個人申請の場合は不要です。        | 固人の申込みの場合入力不要   |
|                                 |                 |
| 法人名(フリガナ)を入力してください。             |                 |
| 例:カブシキガイシャ〇〇〇                   |                 |
|                                 |                 |
|                                 |                 |
| 申請者の氏名の資源                       |                 |
| 漢字の間違いに注意してください。                |                 |
| 氏:名:                            |                 |
| 申請者の氏名(フリガナ) 必須                 |                 |
| 氏: 名:                           |                 |
| メールアドレスを入力してください。 必須            |                 |
| ちば電子申請サービスからのメールを受信するためのメールアドレス | を入力してください。      |
| メールアドレス                         |                 |
| 電話番号 必須                         |                 |
| 電話番号                            |                 |
|                                 |                 |

② 受け取り方法を指定する。

| 受け取り方法を回答してください。 必須                                                                   |                        |
|---------------------------------------------------------------------------------------|------------------------|
| 来館して受け取る         記載された住所へ郵送する         別の送付先を指定する         選択解除                         |                        |
| 来館予定日を入力してください。 選択肢の結果によって入力                                                          | <b>〕条件が変わります</b>       |
| 来館受け取りの                                                                               | 0場合、来館予定日を入力           |
| 送付先:郵便番号を入力してください。 選択肢の結果によ                                                           | 、って入力条件が変わります          |
| 郵便番号 「住所検索」別の送付先を                                                                     | 指定する場合、郵便番号・住所         |
| 送付先:住所を入力してください。 🕎 🦉 🦉                                                                |                        |
| 住所                                                                                    |                        |
| 送料料金の支払い方法<br>選択肢の結果によって入力条件が変わり                                                      | ) ます                   |
| 着払いか送料を納付するか選んでください。<br>※ゆうパックは無料で、ゆうメールは手数料を加算すれば着払いにすることが<br>ルで送付不可のため、着払いが利用できません。 | できます。地図類など冊子でない資料はゆうメー |
| ○送料を着払いする                                                                             | 送料を看払いで払うか、電子収納        |
| ○ 送料を納付する で納付する ズ                                                                     | 》指定                    |

③ 行政資料名、必要冊数を入力する。(同じタイトルの資料が複数ある場合は行政資料番号も入力する。)

※行政資料番号は「<u>有償頒布行政資料一覧表</u>」の「資料番号」を入力する。(リストの一番 左の番号ではなく、「課名」の右、「販売単価」の左にある番号。) 追加で購入したい資料がある場合は行政資料その2、その3に入力する。 3種類以上購入をご希望の場合は、備考欄に記入する。

追加で購入したい行政資料を入力してください。

3種類以上行政資料を購入したい場合はこちらに記入をお願いします。 【例】06020136003「千葉県史1 千葉県の歴史 通史編原始・古代1」1冊

入力文字数: 0/2000

④ インボイス発行の有無を指定する

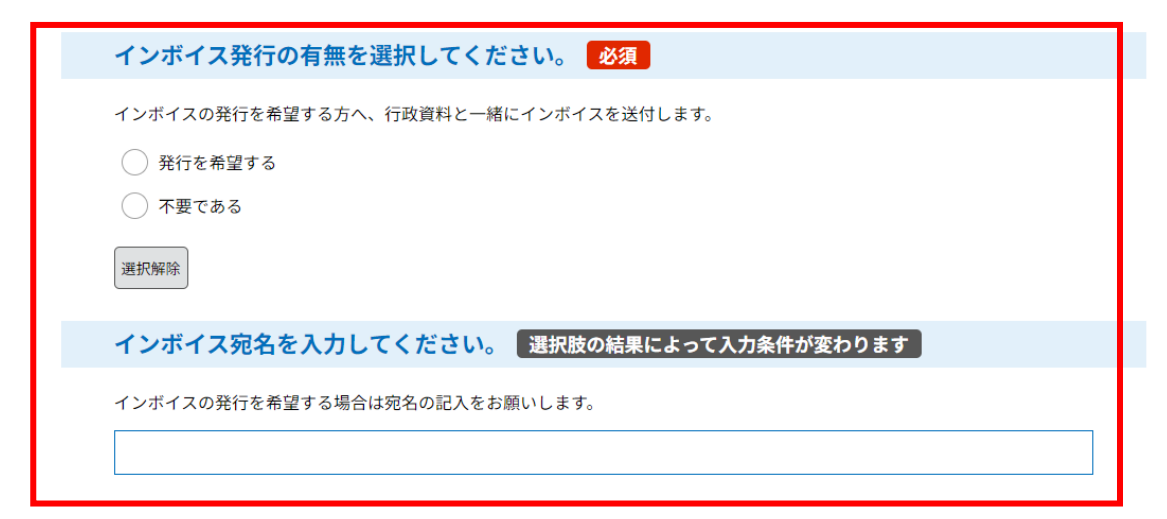

※インボイスの発行には | 週間程度お時間いただきます。

⑤ 納付情報を確認する。

#### かけたままでは、 かのでのためでは、 かのでのためでは、 かのでのためでは、 かのでのためでは、 かのでのためでは、 かのでのためでは、 かのでのためでは、 からで、 かのでのためでは、 からで、 ないて、 ないて

```
郵送をご希望の場合は+「郵送費用」をお支払いいただきます。
申請後、千葉県文書館から受理通知メールを送付しますので、記載されたURLから確定金額を確認の上、お支払をお願いします。
納付方法は、クレジットカード、PayPay、au PAY、d払いから選択できます。
お支払いして頂く期日は、手続きの担当課による審査後に確定されます。
審査後、申込内容照会からお支払い期日をご確認ください。
受理時に確定します。
確認へ進む >
```

すべての項目に入力が終わったら、「確認へ進む」を押す。

### ⑥ 申込確認画面に遷移する。

| 甲込確認                 |                                         |
|----------------------|-----------------------------------------|
| まだ申込みは完              | 了していません。                                |
| ※下記内容でよろしければ「        | 申込む」ボタンを、修正する場合は「入力へ戻る」ボタンを押してください。     |
| (電子収納)文書館            | 4 行政資料販売                                |
| 申請者情報                | ž                                       |
| 郵便番号                 | 2600013                                 |
| 住所                   | 千葉県千葉市中央区中央1-1-1                        |
| 法人名                  |                                         |
| 法人名(フリガナ)            |                                         |
| 申請者の氏名               | 千葉太郎                                    |
| 申請者の氏名(フリガナ)         | チバタロウ                                   |
| メールアドレス              | abcdef@co.jp                            |
| 電話番号                 | 0431234567                              |
| 受け取り方法を回答してくだ<br>さい。 | 来館して受け取る                                |
| 来館予定日                | 2024年11月01日                             |
| 行政資料そ                | <b>その1</b>                              |
| 行政資料番号               | 06020136003                             |
| 行政資料名                |                                         |
| 冊数                   | 1                                       |
|                      |                                         |
| $\sim\sim\sim$       | ~~~~~~~~~~~~~~~~~~~~~~~~~~~~~~~~~~~~~~~ |
| 行政資料                 | その3                                     |
| 行政資料番号               |                                         |
| 行政資料名                |                                         |
| 冊数                   |                                         |
|                      | -                                       |

# その他の行政資料

不要である

追加で購入したい行政資料

#### インボイス発行の有無

# 納付情報

| 納付方法 | 電子納付                                                                     |
|------|--------------------------------------------------------------------------|
| 納付額  | <mark>納付方法は、クレジットカード、PayPay、 au PAY、d払いから選択できます。</mark><br>受理時に確定します。    |
| 納付額2 | <mark>納付方法は、クレジットカード、PayPay、 au PAY、d払いから選択できます。</mark><br>受理時に確定します。    |
| <    | 入力へ戻る     申込む >       **PDFファイルは一度パソコンに保存してのう例をあうにしてくたさい。       PDFブレビュー |

「申込む」を押す。

⑦ 申請フォームの入力が完了すると、「申込完了」となる。

### 申込完了

現時点では、お手続きは完了しておりません。 文書館行政資料販売の申し込みを受け付けました。 申請内容を確認後、納入金額についてメールで通知します。 【今後の流れ】

- (1)いただいた申請内容を文書館で確認します。
- (2) 内容に問題が無ければ、納入金額について当館から
- メールで通知します。
- (3)メールに記載されたURLへアクセスし、支払手続きをしていただきます。
- (4)支払い完了後、資料をご用意します。

# 申込みが完了しました。

下記の整理番号 とパスワード を記載したメールを送信しました。

### メールアドレスが誤っていたり、フィルタ等を設定されている場合、 メールが届かない可能性がございます。

| 整理番号  |  |
|-------|--|
| パスワード |  |

整理番号 とパスワードは、今後申込状況を確認する際に必要となる大切な番号です。 特にパスワードは他人に知られないように保管してください。

なお、内容に不備がある場合は別途メール、または、お電話にてご連絡を差し上げる事があります。

| (< 一覧へ                                                                                                    | 戻る                                          |
|----------------------------------------------------------------------------------------------------|---------------------------------------------|
| 【申込完了】行政資料販売申請<br>pref-chiba@test.e-tumo.jp                                                                                                    | ○ 返信 《 全員に返信 → 転送 …<br>2024/10/30 (氷) 16:11 |
| ちは電子申請サービス<br>整理番号:<br>パスワード:                                                                                                    | 申込完了メールが自動送信される                             |
| 行政資料番号:06020136003                                                                                                    |                                             |
| この度は、「(電子収納)文書館 行政資料販売」のお申込みをいただき、誠に<br>本メールの時点では、手続きは完了となっておりません。<br>納入金額を、後ほど送付する受理通知メールで御連絡しますので、<br>メールが届きましたら、支払いをお願いします。<br>申請内容については、以下の URL から確認することができます。 | うりがとうございます。                                 |

◆パソコン、スマートフォンはこちらから

3 料金納入

申込手続きをした翌開館日以降に、「【受理通知】行政資料販売申請」というメールが送信 される。

(1) 行政資料料金と郵送料金の合計金額の支払手続きを行う。

受理通知メール記載のURLから申込内容照会へ進み、申込完了メール記載の「整理番号」、「パスワード」を入力すると、申込データが出てくる。

【受理通知】行政資料販売申請

| P pref-chiba@test.e-tumo.jp<br>宛先                                 |
|-------------------------------------------------------------------|
| ちば電子申請サービス                                                        |
| 手続き名:                                                             |
| (電子収納) 文書館 行政資料販売                                                 |
| 整理番号:                                                             |
| この度は「(電子収納) 文書館 行政資料販売」にお申し込みいただき、誠にありがとうございます。<br>千葉県文書館行政資料室です。 |
| 行政資料販売の必要金額が確定しましたので、                                             |
| 以下の URL から支払手続きをお願いいたします。                                         |
| 支払いが確認でき次第、資料をご用意いたします。                                           |
| 支払手続きには、申込時に送付した、申込完了メール記載の                                       |
| 整理番号およびパスワードの入力が必要です。<br>この URL ヘアクセス                             |
| ◆支払手続き用 URL                                                       |
| https://apply.e-tumo.jp/pref-chiba-u/inquiry/inquiry_initDisplay  |

| 申込照会                                 |   |              |     |                  |
|--------------------------------------|---|--------------|-----|------------------|
| 整理番号を入力してください                        |   |              |     |                  |
| 申込完了画面、通知メールに記載された<br>整理番号をご入力ください。  |   | 申込時に<br>番号とパ | メール | レで通知した鏨<br>「ドを入力 |
| パスワードを入力してください                       | - |              |     |                  |
| 申込売了面面、通知メールに記載された<br>パスワードをご入力ください。 |   |              |     |                  |

ログイン後に申込を行われた方は、ログインしていただくと、整理番号やパスワードを使用せずに照会できます。

| 昭会する        | >    |
|-------------|------|
| Juran P. G. |      |
|             | 照会する |

(2) 支払い方法を選択する。

受理通知メール記載の URL から申込内容照会へ進み、申込完了メール記載の 「整理番号」「パスワード」を入力すると、申込データが出てくるので、その「詳細」 へ進むと以下のような画面へ進む。(受理通知メール受信の約5分後から支払可能)

|               | 申込内容照会                                      |
|---------------|---------------------------------------------|
| 申込詳細          |                                             |
| 申込内容を確認してください | 5a                                          |
| 手続き名          | (電子収納)文書館 行政資料販売                            |
| 整理番号          |                                             |
| 処理状況          | <b>元7</b>                                   |
| 処理履歴          | 2023年10月3日14時16分 受理<br>2023年10月3日14時6分 申込   |
| 納付情報          | ①                                           |
| オンライン決済       | _[Omni Payment Gateway (NTTデータ決済代行) でお支払い]_ |
| 納付方法          | (入力不要)                                      |
| 权纳线同委号        | 12000 ② 【インターネットバンクでお支払いされる方はこちら】           |
| 14/1美品        | 31045012703675                              |

>クレジットカード決済またはスマートフォン決済アプリで納付する場合は
① へ進む。

>ペイジーで納付する場合は②へ進む。

## クレジットカード決済またはスマートフォン決済アプリで納付する場合

① へ進むと、以下のようなページへ進む。

| ちば電子申請サービス【千葉県】 100アウト 利用者情報                                                                                                    |
|----------------------------------------------------------------------------------------------------|
| 全部 申請団体選択    ● 申請書ダウンロード                                                                                                    |
| > 手続き申込 > 申込内容照会 > 委任内容照会                                                                                                    |
| 申込内容照会                                                                                                    |
| 決済方法選択                                                                                                    |
| <ul> <li>クレジットカード</li> <li>PayPay</li> </ul>                                                                                                    |
| <同意事項>                                                                                                    |
| <ul> <li>指定納付受託者への同意事項</li> <li>本ページは、本申請の納付先となる千葉県様が指定した指定納付受託者である株式会社NTTデータ(以下「当社」といい、当社を指定納付受<br/>託者に指定した地方自治体を「当自治体様」という。)が運営する、ご利用者様が当自治体様に納付する各種手数料(以下「手数料」という。)の電子納付専用ページです。</li> <li>本ページでは、ご利用者様が当社に各種納付(納付手続)を申込むことができます。</li> <li>手数料の決済サービスによる納付にあたっては、「決済期限」が設定されています。この期限を超過している場合、決済サービスによる納付<br/>はできませんので、予めご了承ください。「決済期限」は申込内容照会画面に表示されます。なお、当該期限内に申込が完了しない場合、当自<br/>込む様の運営さるので入時時、ビスから再度中等手続きまでまたまで、とののされます。</li> </ul> |
| プライバシーポリシーについては <u>こちら(Omni Payment Gatewayサイト)</u>                                                                                                    |
| 上記の内容をご確認の上、ご同意いただける場合<br>「同意する」にチェックをして、「支払へ進む」をクリックしてください。                                                                                                    |
| <     詳細へ戻る     支払へ進む                                                                                                    |

支払へ進む

| <同意事項>を一番下までスクロール | <b>ちば電子申請サービス【千葉県】</b><br>利用者情報                                                       |
|-------------------|---------------------------------------------------------------------------------------|
| すると、「同意する」のホタンが   | 😫 申請団体選択 🖸 申請書ダウンロード                                                                  |
| あります。             | 手続き申込 ) 申込内容照会 ) 委任内容照会                                                               |
|                   | 申込内容照会                                                                                |
|                   | 決済方法選択                                                                                |
|                   | <ul> <li>クレジットカード</li> </ul>                                                          |
|                   | РауРау                                                                                |
|                   | <四意事項>                                                                                |
|                   | - 住所:〒156-0044 東京都治谷区円山町19-1 油谷プライムブラザ<br>- お問い合わせ先: etumopaymentijkits.nttdata.co.jp |
|                   | 回意する                                                                                  |
|                   | プライパシーボリシーについては <u>こちら(Omni Payment Gatewayサイト</u> )                                  |
|                   | 上記の内容をご確認の上、ご同意いただける場合<br>「同意する」にチェックをして、「支払へ進む」をクリックしてください。                          |

<

詳細へ戻る

【クレジットカード決済の場合】

|                | ちば電子申請サービス【千葉県】              |
|----------------|------------------------------|
| <b>全</b> 申請団体選 | 択 🕑 申請書ダウンロード                |
| 手続き申込          | ) 申込内容照会 ) 委任内容照会            |
|                | 申込内容照会                       |
| クレジット          | カード情報入力                      |
| 納付内容           | 行政資料                         |
| 納付金額           | ¥5,000                       |
| 有効期限           |                              |
|                |                              |
|                | 83 <b>月</b><br>1/年           |
| セキュリテ          | 89月<br>1/年<br>イコード <u>必須</u> |
|                | 837<br>34 年<br>イコード 837      |

【スマホ決済アプリの場合】

| • 申請団体選      | 択 🖸 申請書ダウ       | フレロード                |  |
|--------------|-----------------|----------------------|--|
| 手続き申込        | ) 申込内容颇会        | )委任内容超会              |  |
|              |                 | 申込内容照会               |  |
| 決済確認         |                 |                      |  |
|              |                 |                      |  |
|              | 12              | 以下の内容でお支払いしてよろしいですか? |  |
|              |                 |                      |  |
|              |                 |                      |  |
| 納付内容         | 行政資料            |                      |  |
| 納付內容<br>納付金額 | 行政資料<br>¥ 5,000 |                      |  |

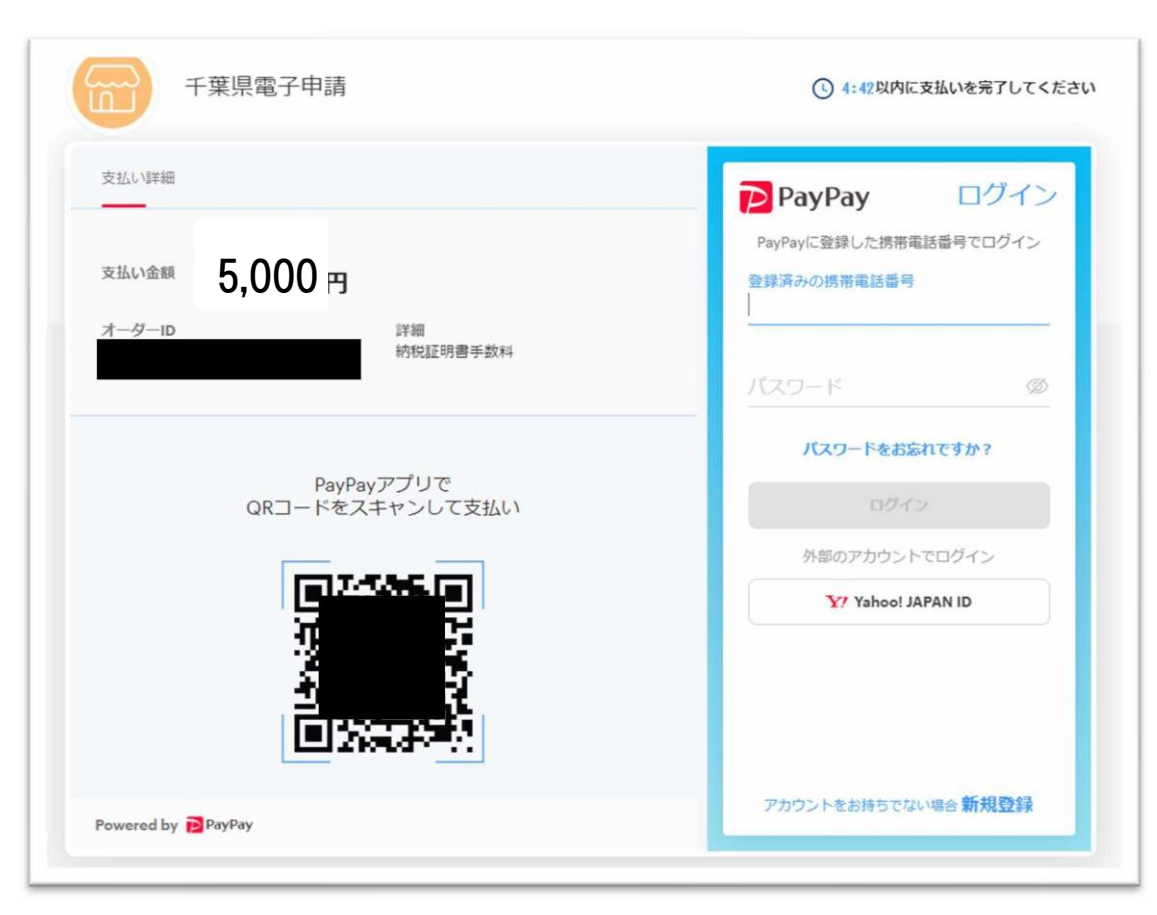

QRコードを読み取るか、右の青い枠の部分からログインして支払う。

ペイジーで納付する場合

② へ進むと、千葉県ホームページへ遷移します。どの金融機関のインター ネットバンキングを使用するのか選択して、先へ進む。

| ★ 千葉県<br>chiba prefecture                                                                                                    |                                                                           | Foreign Languages  fill filling mittigenetic |
|----------------------------------------------------------------------------------------------------|---------------------------------------------------------------------------|----------------------------------------------|
| <b>#−</b> ∆ <50 ·                                                                                                    | 暑祉・健康 教育・文化・スポーツ しごと・産業・観光 環境                                             | ・まちづくり 県設情報・統計 防災・安全・安心                      |
|                                                                                                    | サイト内検索                                                                    |                                              |
| <u>会計(出納)</u>                                                                                                    | ホーム > 県設情報・統計 > 組織・行用政 > 会計 (出納) ・監査 > 会計 (出                              | (病) > ちば電子申請サービスでペイジーによる納付が可能な金融機関<br>毎 印刷   |
| <ul> <li>1 王星県の漫秘語実態(インボ<br/>イズ)発行事業者の登録部号<br/>について</li> <li>2 (使用服装具を向待)千葉県<br/>脱着原則の一意を表示する思<br/>用(客)に関する意見算集話<br/>里(こついて)</li> </ul> | 更新日: 令和4(2022)年11月8日  ちば電子申請サービスでペイジーによる新  る金融機関のリンクをクリックして、納付の手続きをお願いいたし | ページ酒号:518643<br>内付が可能な金融機関                   |
| 王葉県財務規制の一部を改正<br>する規則(案)に関する意見<br>募集結果について                                                                                              | <ul> <li>指定金融機関</li> <li>指定代理金融機関</li> </ul>                              |                                              |
| <ul> <li>5は電子申請サービスでペイ<br/>ジーによる納付が可能な金融<br/>機関</li> </ul>                                                                              | ・収納代理会総裁関                                                                 |                                              |
|                                                                                                    | ***21-20-20-00-0                                                          |                                              |
|                                                                                                    | 共通                                                                        |                                              |

納付に使うインターネットバンキングの銀行を選択。

| 千葉銀行 ATM【納付可】       |                     | <u>インターネットバンキンク</u><br><u>(個人向け)</u> 2【納付可】 |               | <u>インターネットバンキング</u><br><u>(法人向け)</u> ピ【納付可】                    |                                                                    |  |
|---------------------|---------------------|---------------------------------------------|---------------|----------------------------------------------------------------|--------------------------------------------------------------------|--|
| 指定代理金融              | 機関                  |                                             |               |                                                                |                                                                    |  |
| 金融機関名               | ATM                 | 1                                           |               | インターネット<br>パンキング<br>(個人向け)                                     | インターネット<br>パンキング<br>(法人向け)                                         |  |
| 千葉興業銀行              | ATM【納付              | 不可】                                         | <u>イン</u> (個) | <u>ターネットバンキング</u><br>人向け) <b>ご</b> 【納付可】                       | <u>インターネットバンキング</u><br><u>(法人向け)</u> ┏【納付可】                        |  |
| 京葉銀行                | ATM【納作              | 1付可】 _(個)                                   |               | <u>ターネットバンキング</u><br>人 <u>向け)</u> 📽 【納付可】                      | <u>インターネットバンキング</u><br><u>(法人向け)</u> 2【納付可】                        |  |
| 金融構                 | 関名                  | AT                                          | M             | インターネット<br>パンキング<br>(個人向け)                                     | インターネット<br>パンキング<br>(法人向け)                                         |  |
| みずほ                 | 銀行                  | ATM [#                                      | <b>执付可】</b>   | <u>インターネットバンキング</u><br>(個人向け) <b>ピ</b> 【納付可】                   | インターネットバンキング<br>(法人向け) 🗗 【納付可】                                     |  |
| 三井住                 | 友銀行                 | ATM [#                                      | 内付可】          | <u>インターネットバンキング</u><br>(個人向け) ぱ【納付可】                           | インターネットバンキング<br>(法人向け) ピ【納付可】                                      |  |
| 三菱UFJ銀行 ATM【        |                     | ATM [#                                      | <b>协</b> 付可】  | インターネットバンキング<br>(個人向け) 🖉 【納付可】                                 | <u>インターネットパンキング</u><br>(法人向け) <sup>2</sup> 【納付可】                   |  |
| _32,01              | <u>りそな銀行※1</u> ATM【 |                                             | h/+==1        | インターネットバンキング                                                   | インターネットバンキング                                                       |  |
| リモな編                | <u> 限行※1</u>        | ATM [#                                      | 414 U         | (個人向け) 【納付可】                                                   | (法人回门) [3] [納付可]                                                   |  |
| <u>リ</u> そな創<br>群馬6 | <u>银行※1</u><br>銀行   | ATM [#                                      | 树可】           | <u>(個人向け)</u><br><u>インターネットバンキング</u><br><u>(個人向け)</u><br>【納付可】 | <u>(法人向(フ)</u> 【網付可】<br><u>インターネットバンキンプ</u><br><u>(法人向け)</u> 【網付可】 |  |

インターネットバンキングの支払画面へ進む。

| 🎾 ちばきん |                                                                                                    |
|--------|----------------------------------------------------------------------------------------------------|
|        | インターネットバンキング                                                                                                    |
|        | ログオンの前に                                                                                                    |
|        |                                                                                                    |
|        | ちばぎんアプリ         シレント         していた         していた         していた         していた         していた         していた         していた         していた         していた         していた         していた         していた         していた         していた         したいた         していた         したいた         していた         したいた         したいた <thしたいた< th="">         したいた         したいた</thしたいた<> |
|        | 】 お知らせ<br>> <u>→▲</u> へ                                                                                                    |
|        | > 【重要】システムメンテナンスのお知らせ(サービス臨時休止)<br>> 「加速】 クラウドサービスのご利用のパソコン際にパスワード集内結果を保存」ないアイださい                                                                                                    |
|        | <ul> <li>「正要」 レックドリーとみとも知道のパンゴン(なたパメン)」であの面積を除すにながくくなどが</li> <li>「正要】 トークン (パスワード生成種) 有効期限別来のバガキやメールが届いたら(手続き方法)</li> <li>&gt;24時間限時無込のサービス及び口座確認機能のお取扱時間について</li> <li>&gt;剤金の口座番号や暗読番号を開き出す詐欺等にご注意ください</li> </ul>                                                                                                    |
|        | インターネットパンキング<br>ログオン画面に進む<br>ピ                                                                                                    |

(3)お支払が完了すると、ちば電子申請サービスから、お支払が完了したことの通知メ ールが送信される。

以上で、お手続きは完了です。 【お手続きに関するお問い合わせ先】 ・千葉県ホームページ文書館「行政資料販売」 https://www.pref.chiba.lg.jp/bunshokan/contents/shiryouhanbai/index.html

【本マニュアルに関するお問い合わせ先】 千葉県文書館 行政資料室 TEL:043-223-2658 MAIL:bunsyokan4@mz.pref.chiba.lg.jp